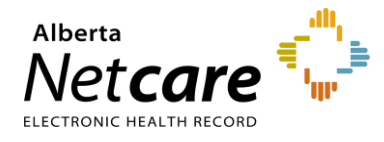

## **Viewing a Patient Summary**

The Patient Summary report is a standardized collection of clinical patient data curated by the provider and uploaded to ANP from their EMR to enhance care. The PDF report is available for display in ANP.

The most important patient data is available at the point of care, enabling providers with a snapshot of relevant health information. This allows more time to focus on direct care and not having to rely on patients to remember or repeat their medical information and history.

Types of clinical data that may be curated and uploaded by the provider:

- Medications
- Allergies
- Problems
- Procedures
- Vitals
- Social History
- Family History

## To view a Patient Summary report:

- 1 Select the patient's Electronic Health Record.
- 2 In the Clinical Document Viewer (CDV) Tree, select the Patient Summary folder.

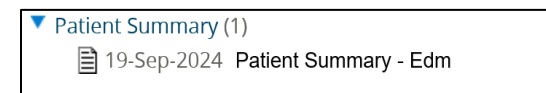

Tip: Hover your mouse over the document to display more information in a tooltip.

| <ul> <li>Patient Summary (1)</li> <li>19-Sep-2024 Patient Summary - Edm</li> </ul> | Patient Summar                                                                    | ry - Edm                                                                                                    |
|------------------------------------------------------------------------------------|-----------------------------------------------------------------------------------|----------------------------------------------------------------------------------------------------|
|                                                                                    | Source date<br>Category<br>Subcategory<br>Status<br>Author<br>Facility<br>Mark As | 19-Sep-2024<br>Patient Summary<br>TEXTUAL<br>Transcribed Reports<br>BONNER, CLARK<br>CII TEST SITE 5<br>Read Unread |

## 3 Click/choose the desired report.

| · · · · · · · · · · · · · · · · · · · |                                                            |            | 000.               | 0            | UNDEL.                          |                                |
|---------------------------------------|------------------------------------------------------------|------------|--------------------|--------------|---------------------------------|--------------------------------|
| Submitting Pr<br>Clinic: CII TE       | rovider: Clark Bonn<br>ST SITE 5                           | er         |                    |              | Clinic Phone:<br>Clinic Fax: (4 | (780) 434-6008<br>54) 545-4542 |
| Clinic Addres<br>529                  | s: 4246 97 Street, S                                       | uite # 20  | 1, EDMONTON        | I, AB, T6E   |                                 |                                |
| Height: 172.7                         | 2 cm (2024-Oct-15)                                         | Weight:    | 77.11 kg (202      | 4-Oct-15)    | BMI: 25.85                      | Head Circ: 28 cm               |
| Problem Li                            | st:                                                        |            |                    |              |                                 |                                |
| Onset Date                            | Problem                                                    | Notes      |                    |              |                                 |                                |
| 2023-Dec-31                           | Essential hypertensi<br>on                                 | Hyperter   | nsion notes        |              |                                 |                                |
| 2019-May-13                           | Asthma                                                     | Uses an    | inhaler            |              |                                 |                                |
| Allergy/ Ad                           | verse Reactions                                            |            |                    |              |                                 |                                |
| Onset Date                            | Allergy/Adverse Re                                         | action     | Reaction           | Notes        |                                 |                                |
| 2023-Jun-07                           | Grass                                                      |            | Rash               |              |                                 |                                |
| Birth                                 | Penicillin                                                 |            | Anaphylaxis        |              |                                 |                                |
| Prescribed                            | Medications:                                               |            |                    |              |                                 |                                |
| For information                       | n on dispensed medica                                      | tions, see | patient's chart in | Alberta Net  | care.                           |                                |
| Date                                  | Name/ Details                                              |            |                    | Note         | 5                               |                                |
| 2024-Oct-15                           | New medication Solution 1 to 2 injections Q7D for 10 weeks |            |                    | 5            |                                 |                                |
| 2024-Oct-15                           | Advil                                                      |            |                    |              |                                 |                                |
| Lifestyle/ F                          | tisk Factors:                                              | actor      | Deec               | rintion      |                                 |                                |
| 2024.Oct.15                           | Social Alert Grades have de                                |            | as have decl       | had          |                                 |                                |
| 2024-Oct-15                           | Smoking E-cigarettes                                       |            |                    | arettes      |                                 |                                |
| 2024-Oct-15                           | Alcohol                                                    |            | 6 pag              | k of beer pe | rweek                           |                                |
| 2020-Jan-15                           | Social Alert                                               |            | Does               | well in scho | ol                              |                                |
| 2020-Jan-15                           | Smoking                                                    |            | None               |              |                                 |                                |
| 2020-Jan-15                           | Alcohol                                                    |            | No dr              | inking noted |                                 |                                |
| Measured                              | Observations:                                              |            |                    |              |                                 |                                |
| Date                                  | Height W                                                   | /eight     | BMI                | н            | ead Circ                        |                                |
| 2024-Oct-15                           | 172.72 cm 7                                                | 7.11 kg    | 25.85              |              |                                 |                                |
| 2015-Mar-12                           | 139.7 cm 4                                                 | 5.35 kg    |                    |              |                                 |                                |
| 2006-Jan-02                           |                                                            |            |                    | 2            | 8 cm                            |                                |
| Procedure                             | History:                                                   |            |                    |              |                                 |                                |
| History                               | opendectomy - Status                                       | complete   | d - Followup: 20   | 24-02-10 - R | esults: Went we                 | 1.                             |
| History<br>2022-02-08 At              |                                                            |            |                    |              |                                 |                                |
| History<br>2022-02-08 Aj              |                                                            |            |                    |              |                                 |                                |

**Note**: Provided learning and training materials contain mock-up data for reference and presentation purposes.

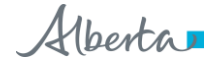